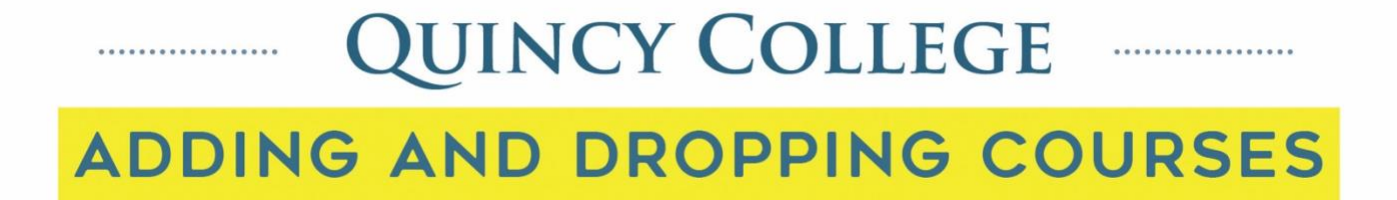

1. Log into your portal and click on the online registration tab at the top of the page

| MY QC CA                                                                                                    | MPU                  | us Porta                                            | ۱L                                                                                                    | .1                       |                           |              |         |          | 1 Q   |
|----------------------------------------------------------------------------------------------------|----------------------|-----------------------------------------------------|----------------------------------------------------------------------------------------------------|--------------------------|---------------------------|--------------|---------|----------|-------|
| Home Passwo                                                                                                    | rd C                 | ourse Search                                        | Online Registration                                                                                           | Admissions               | Student                   | Student Life | Library | My Pages |       |
| You are here: Course Search                                                                                                    | > <u>Search C</u>    | ourses > Add/Drop Cours                             | es > ADD/DROP COURSES > Register (                                                                            | Online > Course Search > | <u>Results</u> > Register | Online       |         |          |       |
| <i>Course Search</i><br>Search Courses                                                                                                    |                      | <u>Course</u>                                       | <u>Search</u>                                                                                                 |                          |                           |              |         |          | * # 0 |
| Quick Links                                                                                                    |                      |                                                     |                                                                                                    |                          |                           |              |         |          |       |
| My Pages<br>Student Printing<br>Canvas Online Access<br>Q Q Alert<br>Student Quincy Colleg<br>Waive or Purchase Hee<br>Insurance<br>Career Kit | ♥<br>e Email<br>alth | ADD/DROP<br>Term:<br>Add Period O,<br>You are curre | Fall 2020<br>Fall 2020<br>Den / Drop Period Open<br>ntly registered for <b>9 credits</b> .                    | v                        |                           |              |         |          |       |
|                                                                                                    |                      | Add by Course<br>Cou                                | Code Course Search<br>Title Begins With ><br>Irse Code Begins With ><br>Term Fall 2020<br>partment Accounting | *<br>*                   |                           |              |         |          |       |

2. Scroll to the bottom of the page to view your current registered courses

| Your Sc                  | hedule                           |                                  |                   |                  |         |             |               |
|--------------------------|----------------------------------|----------------------------------|-------------------|------------------|---------|-------------|---------------|
| Drop                     | Code                             | Title                            | Schedule          | Location         | Credits | Credit Type | Division      |
|                          | ACC 101 ON 1                     | Accounting I-ONLINE              | T 9:00 - 11:30 AM | ONLINE Online ON | 3.00    | Credit      | Undergraduate |
|                          | <u>CSI 101 ON 7</u>              | Introduction To Computers-ONLINE | M 9:00 - 11:30 AM | ONLINE Online ON | 3.00    | Credit      | Undergraduate |
|                          | ECO 201 ON 1                     | Microeconomics-ONLINE            | R 12:00 PM - 2:30 | ONLINE Online ON | 3.00    | Credit      | Undergraduate |
| Drop (<br><u>Click H</u> | Course(s)<br>Iere to Pay Tuition |                                  |                   |                  |         |             |               |
| <u>Click H</u>           | ere to Pay Tuition               |                                  |                   |                  |         |             |               |

3. Check off the box next to the course you wish to drop and click the drop course button under the list of courses.

| Course Code:       Begins With ♥         Term:       Fall 2020         Department:       Accounting         Accounting       ♥         Division:       Undergraduate ♥         Search       More Search Options         Our Schedule       Credit         Code       Title         Scarch       Credit Type         Division       Credit         ACC 101 ON 1       Accounting I-ONLINE         CSL 101 ON 7       Introduction To Computers: ONLINE         CSL 101 ON 7       Introduction To Computers: ONLINE                                                                                                    |              | Title:                                        | Begins With 🗸                                                    |                                                    |                                                  |                         |                                 |                                            |
|----------------------------------------------------------------------------------------------------|--------------|-----------------------------------------------|------------------------------------------------------------------|----------------------------------------------------|--------------------------------------------------|-------------------------|---------------------------------|--------------------------------------------|
| Term: Fall 2020          Department: Accounting       >         Division: Undergraduate        >         Search More Search Options       Search More Search Options         ar Schedule         In Code       Title       Schedule       Integraduate       Division         2 ACC 101 ON 1       Accounting I-ONLINE       T 9:00-11:30 AM       ONLINE Online ON       3.00       Credit       Undergrad                                                                                                    |              | Course Code:                                  | Begins With 🗸                                                    |                                                    |                                                  |                         |                                 |                                            |
| Department:       Accounting       Image: Control of the search Options         Division:       Undergraduate Image: Options       Image: Control of the search Options         r Schedule       Image: Control of the search Options       Image: Control of the search Options         r Schedule       Image: Control of the search Options       Image: Control of the search Options         2       Acc 101 ON 1       Accounting HONLINE       T 9:00-11:30 AM       ONLINE Online ON       3.00       Credit       Undergrad         CSI 101 ON 7       Introduction To Computers: ONLINE       M 9:00-11:30 AM       ONLINE Online ON       3.00       Credit       Undergrad                                                                                                    |              | Term:                                         | Fall 2020 V                                                      |                                                    |                                                  |                         |                                 |                                            |
| Division: Undergraduate ✓<br>Search More Search Options<br>r Schedule<br>2 ACC 101 ON 1 Accounting I-ONLINE T 9:00-11:30 AM ONLINE ON 3.00 Credit Undergrad<br>Credit Undergrad                                                                                                    |              | Department:                                   | Accounting ~                                                     |                                                    |                                                  |                         |                                 |                                            |
| r Schedule<br>r Schedule Schedule Location Credits Credit Type Division<br>2 ACC 101 ON 1 Accounting I-ONLINE T 9:00-11:30 AM ONLINE Online ON 3:00 Credit Undergrad                                                                                                    |              | Division:                                     |                                                                  |                                                    |                                                  |                         |                                 |                                            |
| search <u>More Search Options</u>                                                                                                    |              |                                               |                                                                  |                                                    |                                                  |                         |                                 |                                            |
| r Schedule<br>n Code Title Schedule Location Credits Credit Type Division<br>2 ACC 101 ON 1 Accounting I-ONLINE T 9:00 - 11:30 AM ONLINE Online ON 3.00 Credit Undergrad                                                                                                    |              |                                               | Search More Search Ontions                                       |                                                    |                                                  |                         |                                 |                                            |
| ur Schedule  Title  Title  Credit  Credit Credit  Credit  Credit  Credit  Credit  Credit  Credit  Credit  Credit  Credit  Credit  Credit  Credit  Credit  Credit  Credit  Credit  Credit  Credit  Credit  Credit  Credit  Credit  Credit  Credit  Credit  Credit Credit  Credit  Credit  Credit  Credit  Credit  Credit  Credit  Credit  Credit  Credit  Credit  Credit  Credit  Credit  Credi |              |                                               | Search More Search Options                                       |                                                    |                                                  |                         |                                 |                                            |
| ur Schedule  n Code Title Schedule Coation Credits Credit Type Division Credit Credit Undergrad Control Credit Undergrad Control Credit Control Credit Undergrad Control Credit Control Credit Control Credit Control Control Credit Control Control Con |              |                                               | Search puons                                                     |                                                    |                                                  |                         |                                 |                                            |
| ACC 101 ON 1         Accounting I-ONLINE         T 9:00 - 11:30 AM         ONLINE Online ON         3.00         Credit         Undergrad           CSL 101 ON 7         Introduction To Computers-ONLINE         M 9:00 - 11:30 AM         ONLINE Online ON         3.00         Credit         Undergrad                                                                                                    |              |                                               |                                                                  |                                                    |                                                  |                         |                                 |                                            |
| CSI 101 ON 7 Introduction To Computers-ONI INE M 9:00-11:20 AM ONLINE ON 3:00 Credit Undergrad                                                                                                    | ır Sch       | redule                                        | Tele                                                             | 64-44                                              | lessie                                           | Cardia                  | Cardia Tana                     | Division                                   |
|                                                                                                    | r Sch        | ACC 101 ON 1                                  | Title                                                            | Schedule<br>T 9:00 - 11:30 AM                      | Location<br>ONLINE Online ON                     | Credits<br>3.00         | Credit Type<br>Credit           | <b>Division</b><br>Undergraduate           |
|                                                                                                    | ır Sch       | edule<br>Code<br>ACC 101 ON 1<br>CSI 101 ON 7 | Title<br>Accounting I-ONLINE<br>Introduction To Computers-ONLINE | Schedule<br>T 9:00 - 11:30 AM<br>M 9:00 - 11:30 AM | Location<br>ONLINE Online ON<br>ONLINE Online ON | Credits<br>3.00<br>3.00 | Credit Type<br>Credit<br>Credit | Division<br>Undergraduate<br>Undergraduate |
|                                                                                                    | ur Sch<br>on | edule<br>Code<br>ACC 101 ON 1                 | Title<br>Accounting I-ONLINE                                     | Schedule<br>T 9:00 - 11:30 AM                      | Location<br>ONLINE Online ON                     | Credits<br>3.00         | Credit Type<br>Credit           | <b>Division</b><br>Undergraduat            |

4. If done successfully the course that you dropped will no longer show up as one of your registered courses and you will receive a message notifying you that you have been dropped successfully.

| Add b      | y Course Code                 | urse Search                               |                               |                              |                 |                       |                           |
|------------|-------------------------------|-------------------------------------------|-------------------------------|------------------------------|-----------------|-----------------------|---------------------------|
|            | Title:                        | Begins With V                             |                               |                              |                 |                       |                           |
|            | Course Code:<br>Term:         | Begins With V                             |                               |                              |                 |                       |                           |
|            | Department:                   | Accounting V                              |                               |                              |                 |                       |                           |
|            | Division:                     | Undergraduate 🗸                           |                               |                              |                 |                       |                           |
|            |                               | Search More Search Options                |                               |                              |                 |                       |                           |
|            |                               |                                           |                               |                              |                 |                       |                           |
| ır Sch     | edule                         |                                           |                               |                              |                 | and the second second |                           |
| r Sch<br>p | edule<br>Code<br>CSI 101 ON 7 | Title<br>Introduction To Computers-ONLINE | Schedule<br>M 9:00 - 11:30 AM | Location<br>ONLINE Online ON | Credits<br>3.00 | Credit Type<br>Credit | Division<br>Undergraduate |